# Déployer un CSR1000v/C8000v sur la plateforme cloud de Google

# Contenu

Introduction Conditions préalables **Conditions requises Components Used** Informations générales Configuration du projet Étape 1. Assurez-vous qu'un projet valide et actif pour le compte. Étape 2. Créez un VPC et un sous-réseau. Étape 3. Déploiement d'instance virtuelle. Vérifier le déploiement Se connecter à distance à la nouvelle instance Connectez-vous à CSR1000v/C8000v avec Bash Terminal Connectez-vous à CSR1000v/C8000v avec PuTTY Connectez-vous à CSR1000v/C8000V avec SecureCRT Méthodes de connexion de VM supplémentaires Autoriser les utilisateurs supplémentaires à se connecter à CSR1000v/C8000v dans GCP Configurer un nouveau nom d'utilisateur/mot de passe Configurer un nouvel utilisateur avec une clé SSH Vérification des utilisateurs configurés lors de la connexion à CSR1000v/C8000v Dépannage Si le message d'erreur « Opération expirée » s'affiche. Si un mot de passe est requis Informations connexes

# Introduction

Ce document décrit la procédure de déploiement et de configuration d'un routeur de services cloud Cisco 1000v (CSR1000v) et d'un routeur de périphérie Catalyst 8000v (C800v) sur la plate-forme cloud Google (GCP).

Contribué par Eric Garcia, Ricardo Neri, Ingénieurs du TAC Cisco.

# Conditions préalables

# **Conditions requises**

Cisco vous recommande de prendre connaissance des rubriques suivantes :

• Technologies de virtualisation / machines virtuelles (VM)

• Plates-formes cloud

## **Components Used**

- Abonnement actif à Google Cloud Platform avec un projet créé
- console GCP
- Marché GCP
- Terminal Bash, Putty ou SecureCRT
- Clés SSH (Secure Shell) publiques et privées

The information in this document was created from the devices in a specific lab environment. All of the devices used in this document started with a cleared (default) configuration. Si votre réseau est en ligne, assurez-vous de bien comprendre l'incidence possible des commandes.

# Informations générales

À partir de la version 17.4.1, le CSR1000v devient le C8000v avec les mêmes fonctionnalités, mais de nouvelles fonctionnalités sont ajoutées, telles que SDWAN et les licences DNA. Pour de plus amples informations, veuillez vérifier la fiche technique officielle des produits :

Fiche technique du routeur de services cloud Cisco 1000v

Fiche technique du logiciel de périphérie Cisco Catalyst 8000V

Par conséquent, ce guide s'applique à l'installation des routeurs CSR1000v et C8000v.

# Configuration du projet

**Note**: Au moment de l'écriture de ce document, les nouveaux utilisateurs ont 300 USD de crédits gratuits pour explorer pleinement GCP en tant que Free Tier pendant un an. Cela est défini par Google et n'est pas sous le contrôle de Cisco.

**Remarque :** Ce document nécessite la création de clés SSH publiques et privées. Pour plus d'informations, consultez <u>Générer une clé SSH d'instance pour déployer un CSR1000v dans</u> la plate-forme cloud Google

## Étape 1. Assurez-vous qu'un projet valide et actif pour le compte.

Assurez-vous que votre compte a un projet valide et actif, qu'il doit être associé à un groupe avec des autorisations pour Compute Engine.

Pour cet exemple de déploiement, un projet créé dans le GCP est utilisé.

Note: Pour créer un nouveau projet, reportez-vous à Créer et gérer des projets.

## Étape 2. Créez un VPC et un sous-réseau.

Créez un nouveau cloud privé virtuel (VPC) et un sous-réseau qui doit être associé à l'instance CSR1000v.

Il est possible d'utiliser le VPC par défaut ou un VPC et un sous-réseau précédemment créés.

Dans le tableau de bord de la console, sélectionnez **Réseau VPC > Réseaux VPC** comme indiqué dans l'image.

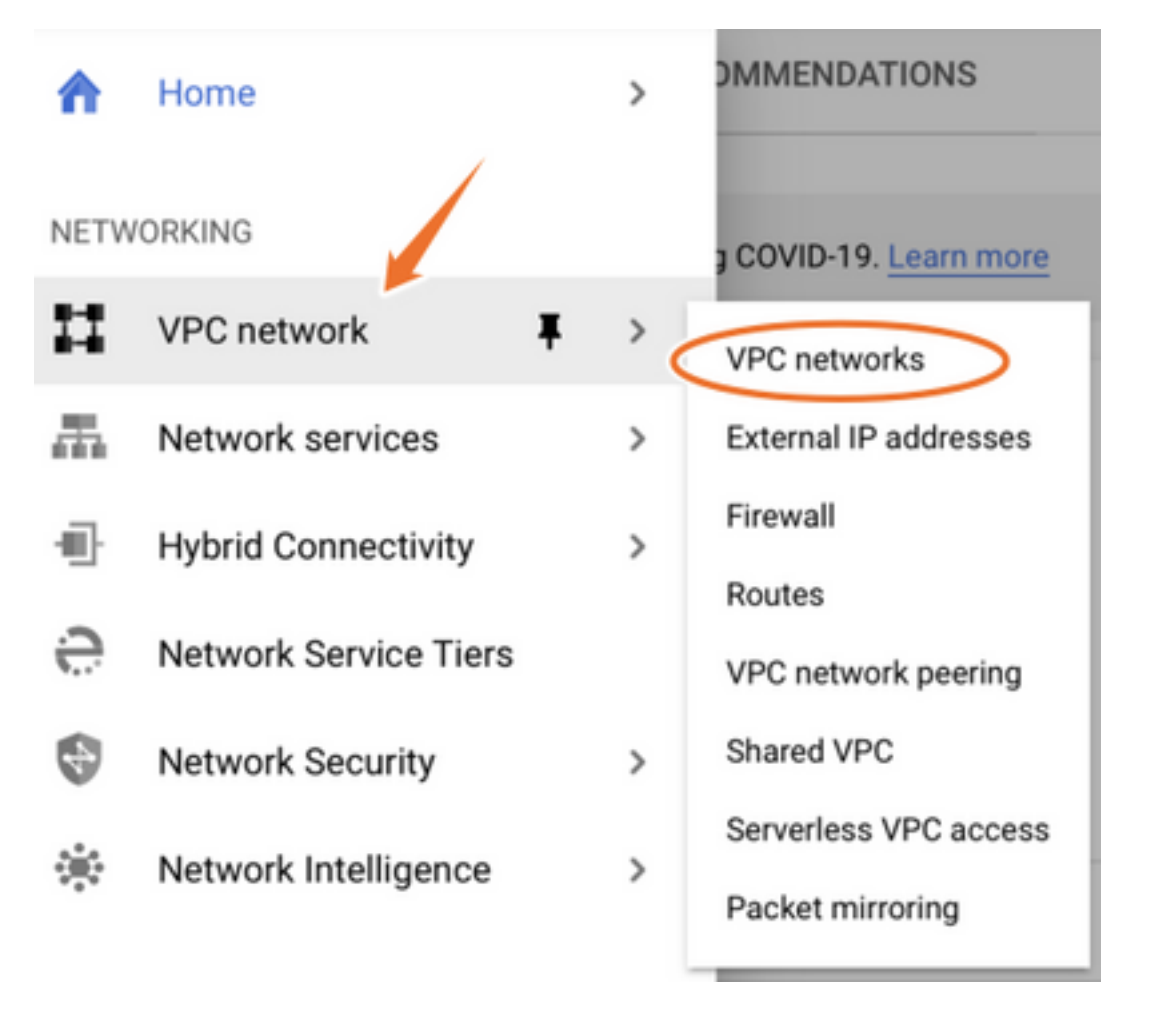

Sélectionnez Créer un réseau VPC comme indiqué dans l'image.

| Ц          | VPC network           | VPC networks         | VPC NETWORK C REFRESH |        |                   |            |                |
|------------|-----------------------|----------------------|-----------------------|--------|-------------------|------------|----------------|
| 8          | VPC networks          | Name 🛧 Region        | Subnets MTU 🕐         | Mode   | IP address ranges | Gateways   | Firewall Rules |
| 땁          | External IP addresses | ✓ default            | 24 1460               | Auto 👻 |                   |            | 22             |
| 88         | Firewall              | us-central1          | default               |        | 10.128.0.0/20     | 10.128.0.1 |                |
|            |                       | europe-west1         | default               |        | 10.132.0.0/20     | 10.132.0.1 |                |
| 24         | Routes                | us-west1             | default               |        | 10.138.0.0/20     | 10.138.0.1 |                |
| $\diamond$ | VPC network peering   | asia-east1           | default               |        | 10.140.0.0/20     | 10.140.0.1 |                |
| bd         | Shared VPC            | us-east1             | default               |        | 10.142.0.0/20     | 10.142.0.1 |                |
| ~          | a shared vr o         | asia-northeast1      | default               |        | 10.146.0.0/20     | 10.146.0.1 |                |
| $\odot$    | Serverless VPC access | asia-southeast1      | default               |        | 10.148.0.0/20     | 10.148.0.1 |                |
| ılığı:     | Packet mirroring      | us-east4             | default               |        | 10.150.0.0/20     | 10.150.0.1 |                |
|            |                       | australia-southeast1 | default               |        | 10.152.0.0/20     | 10.152.0.1 |                |

Note: Actuellement, CSR1000v est uniquement déployé dans la région centré-us sur GCP.

Configurez le nom du VPC comme indiqué dans l'image.

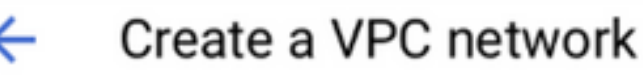

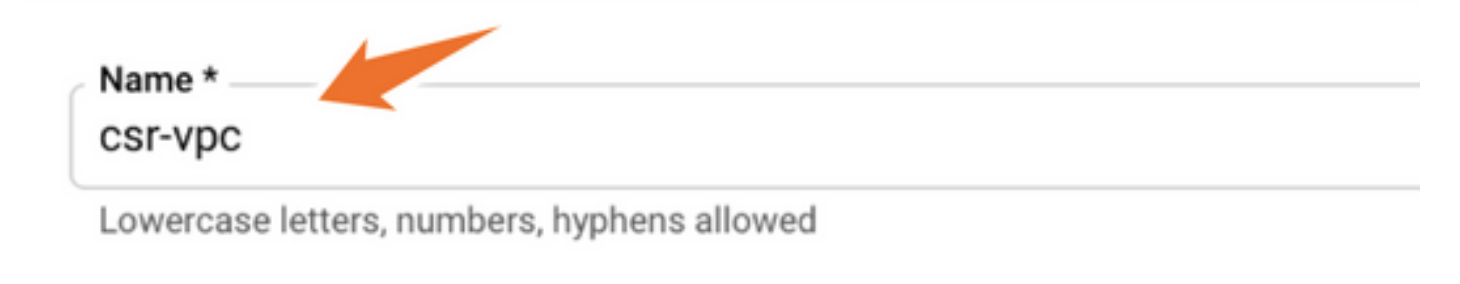

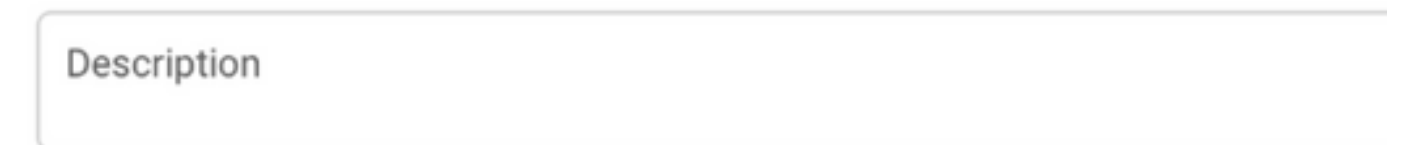

Configurez le nom de sous-réseau associé au VPC et sélectionnez la région us-central1.

Attribuez une plage d'adresses IP valide dans le CIDR us-central1 de 10.128.0.0/20. comme le montre l'image.

Laissez les autres paramètres par défaut et sélectionnez Créer bouton :

#### Subnets

Subnets let you create your own private cloud topology within Google Cloud. Click Automatic to create a subnet in each region, or click Custom to manually define the subnets. Learn more

#### Subnet creation mode

- O Custom
- Automatic

| New subnet                                                        | <b>i</b> ^ |
|-------------------------------------------------------------------|------------|
| Name *<br>csr-subnet                                              | 0          |
| Lowercase letters, numbers, hyphens allowed                       |            |
|                                                                   |            |
| d a description                                                   |            |
| Id a description                                                  |            |
| Id a description<br>Region *<br>us-central1                       | - 0        |
| dd a description<br>Region *<br>us-central1<br>IP address range * | - 0        |

**Note**: Si l'option « automatique » est sélectionnée, le protocole GCP attribue une plage valide automatique dans le CIDR de la région.

Une fois le processus de création terminé, le nouveau VPC apparaît dans la section **Réseaux VPC** comme illustré dans l'image.

| VPC networks |             | CREATE VPC NETWORK | C REFRESH |        |                   |           |
|--------------|-------------|--------------------|-----------|--------|-------------------|-----------|
| Name 个       | Region      | Subnets            | s MTU 😧   | Mode   | IP address ranges | Gateways  |
| ▼ csr-vpc    |             | 1                  | 1460      | Custom |                   |           |
|              | us-central1 | csr-sub            | onet      |        | 10.10.1.0/24      | 10.10.1.1 |

## Étape 3. Déploiement d'instance virtuelle.

Dans la section **Moteur de calcul**, sélectionnez **Moteur de calcul > Instances de VM** comme indiqué dans l'image.

| A    | Home              | > | OMMENDATIONS               |
|------|-------------------|---|----------------------------|
| COMP | PUTE              |   |                            |
| ô    | App Engine        | > | VIRTUAL MACHINES           |
|      |                   |   | VM instances               |
| ۲    | Compute Engine    | > | Instance templates         |
| \$   | Kubernetes Engine | > | Sole-tenant nodes          |
| ()   | Cloud Functions   |   | Machine images<br>TPUs     |
| )>   | Cloud Run         |   | Migrate for Compute Engine |
| \$P  | VMware Engine     |   | Committed use discounts    |
|      |                   |   |                            |

Une fois dans le **tableau de bord de la VM**, sélectionnez l'onglet **Créer une instance** comme indiqué dans l'image.

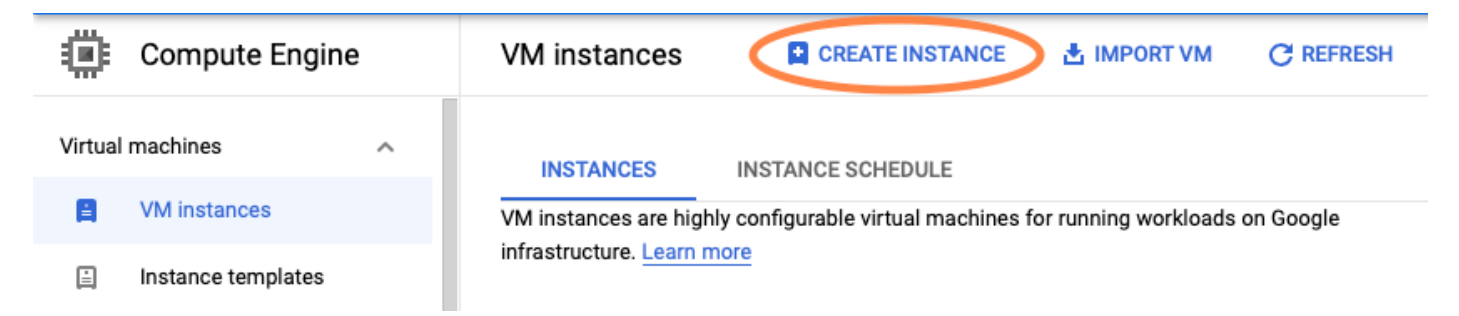

Utilisez le marché GCP comme indiqué sur l'image, afin d'afficher les produits Cisco.

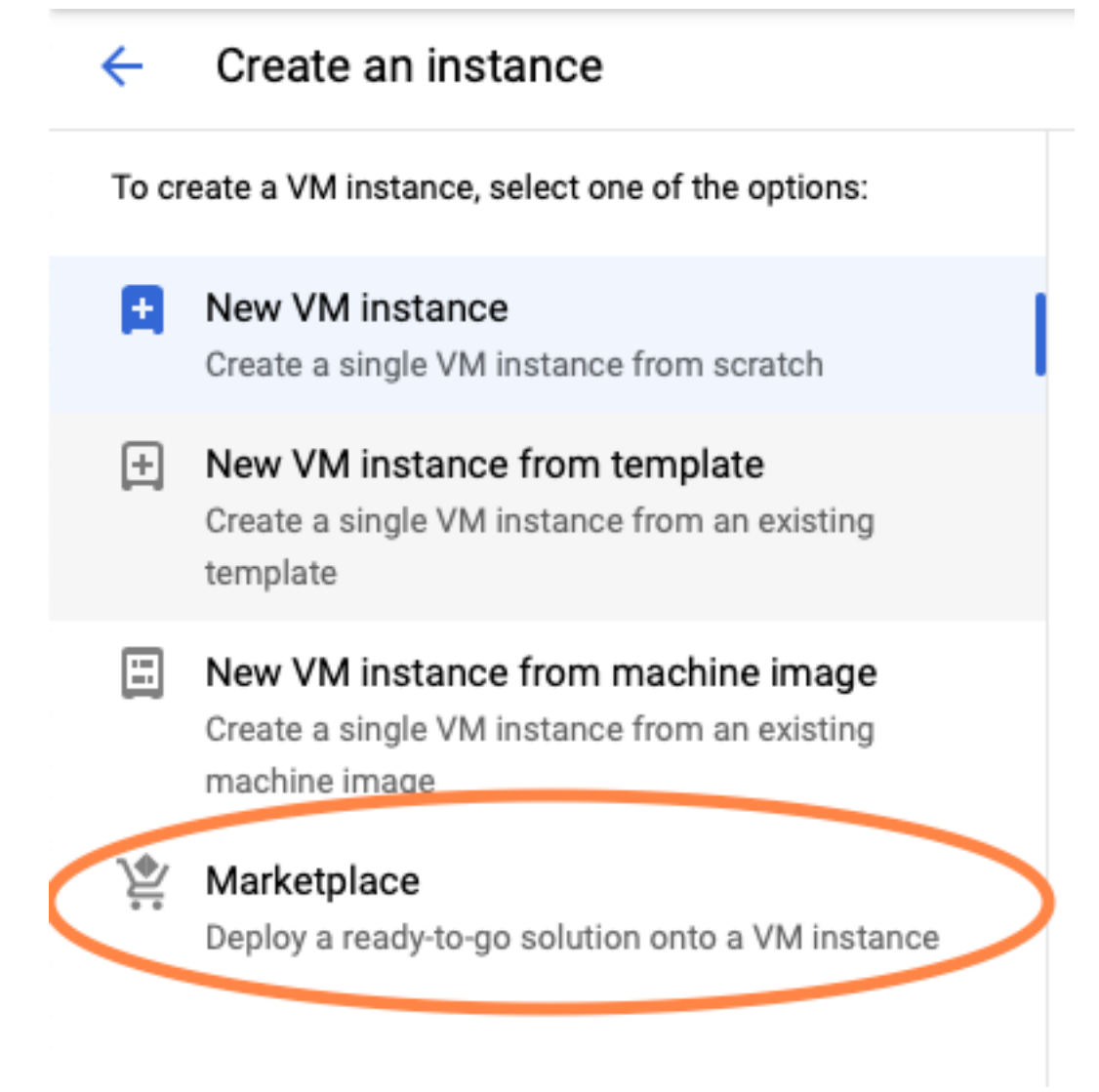

Dans la barre de recherche, tapez **Cisco CSR** ou **Catalyst C8000v**, choisissez le modèle et la version correspondant à vos besoins et sélectionnez **Lancer**.

Pour cet exemple de déploiement, la première option a été sélectionnée, comme l'illustre l'image.

#### 🖄 Marketplace

Q csr 1000v

Marketplace > "csr 1000v" > Virtual machines

| = Filter Type to filter |     | Virtual machines |                                                                                                    |  |  |
|-------------------------|-----|------------------|----------------------------------------------------------------------------------------------------|--|--|
| Category                | ^   | 7 results        |                                                                                                    |  |  |
| Compute                 | (4) | 7100010          |                                                                                                    |  |  |
| Networking              | (7) | alialia          | Cisco Cloud Services Router 1000V (CSR 1000V)<br>Cisco Systems                                                                                                    |  |  |
| Туре                    |     |                  | The Bring Your Own License (BYOL) of Cisco Cloud Services Router (CSR1000V) delivers ent<br>Google Compute Platform. This software supports all the four CSR Technology packages. The<br>spables enterprise IT to deploy the same enterprise class patworking equipacity in the cloud the |  |  |
| Virtual machines        | 0   |                  | enables enterprise in to deploy the same enterprise-class networking services in the cloud th                                                                                                    |  |  |
|                         |     |                  |                                                                                                    |  |  |

cisco

#### Cisco Cloud Services Router 1000V - 16.12 - BYOL

Cisco Systems

The Bring Your Own License (BYOL) of Cisco Cloud Services Router (CSR1000V) delivers ent Google Compute Platform. This software supports all the four CSR Technology packages. Th enables enterprise IT to deploy the same enterprise-class networking services in the cloud th

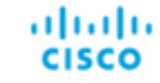

#### Cisco Cloud Services Router 1000V - 17.2.1r - BYOL

Cisco Systems

The Bring Your Own License (BYOL) of Cisco Cloud Services Router (CSR1000V) delivers ent Google Compute Platform. This software supports all the four CSR Technology packages. The enables enterprise IT to deploy the same enterprise-class networking services in the cloud the

uluilu cisco

#### Cisco Cloud Services Router 1000V - 17.3 - BYOL

Cisco Systems

The Bring Your Own License (BYOL) of Cisco Cloud Services Router (CSR1000V) delivers ent Google Compute Platform. This software supports all the four CSR Technology packages. The enables enterprise IT to deploy the same enterprise-class networking services in the cloud the

×

| 🖄 Marketplace                  | Q cata       | alyst 8000v             | ×                                                                                                    |
|--------------------------------|--------------|-------------------------|----------------------------------------------------------------------------------------------------|
| Marketplace > "catalyst 80     | 00v edge sof | tware - byol" 🗲 Virtual | machines                                                                                                    |
| <b>=</b> Filter Type to filter |              | Virtual mad             | chines                                                                                                    |
| Category                       | ^            | 1 result                |                                                                                                    |
| Compute                        | (1)          | ahaha                   | Catalyst 8000V Edge Software - BYOL<br>Cisco Systems                                                                                                    |
| Туре                           |              | cisco                   | As part of Cisco's Cloud connect portfolio, the Bring Your Own License (BYOL) version of C<br>8000V) delivers the maximum performance for virtual enterprise-class networking service<br>the Catalyst 8000V (C8000V) DNA packages and supports the bioh-performance versions |
| Virtual machines               | 0            |                         | are catalyst course (course) prove packages and supports the high-performance versions                                                                                                    |

Note : BYOL signifie " Bring Your Own License ".

**Remarque** : actuellement, GCP ne prend pas en charge le modèle de paiement au fur et à mesure (PAYG).

Le protocole GCP doit entrer les valeurs de configuration qui doivent être associées à la machine virtuelle, comme le montre l'image :

Un nom d'utilisateur et une clé publique SSH sont nécessaires pour déployer un CSR1000v/C8000v dans GCP, comme l'illustre l'image. Reportez-vous à <u>Générer une clé SSH</u> <u>d'instance pour déployer un CSR1000v dans la plate-forme cloud Google</u> si les clés SSH n'ont pas été créées.

# New Cisco Cloud Services Router 1000V (CSR 1000V)

#### Deployment name

cisco-csr-1000v-23

#### Instance name

csr-cisco

#### Username

cisco

#### Instance SSH Key

ssh-rsa AAAAB3NzaC1yc2EAAAADAQABAAABgQC901XkfpuBgq5QR69RsG1Qn

| Zone 🕜         |              |           |
|----------------|--------------|-----------|
| us-central1-f  |              | -         |
| Machine type 📀 |              |           |
| 4 vCPUs 👻      | 15 GB memory | Customize |
|                |              |           |

| Boot Disk                |   |
|--------------------------|---|
| Boot disk type 📀         |   |
| Standard Persistent Disk | - |
| Boot disk size in GB 🕐   |   |
| 10                       |   |

Sélectionnez le VPC et le sous-réseau créés précédemment et choisissez Ephéméral dans l'adresse IP externe, afin qu'une adresse IP publique soit associée à l'instance comme illustré dans l'image.

Une fois configuré. Sélectionnez le bouton de lancement.

# Networking

## Network 🕐

csr-vpc

Subnetwork 🕐

csr-subnet (10.10.1.0/24)

#### External IP 🕐

Ephemeral

#### Firewall 🕜

Add tags and firewall rules to allow specific network traffic from the Internet

- Allow TCP port 22 traffic
- Allow HTTP traffic
  - Allow TCP port 21 traffic

**Note**: Le port 22 est nécessaire pour se connecter à l'instance CSR via SSH. Le port HTTP est facultatif.

Une fois le déploiement terminé, sélectionnez **Moteur de calcul > Instances de VM** afin de vérifier que le nouveau CSR1000v a été correctement déployé comme indiqué dans l'image.

| VM instances     |             | CREATE INSTANCE | 🛃 IMPORT VM 🛛 ( |                        | FREFRESH | ▶ START / RESUME |    | STOP  |      |
|------------------|-------------|-----------------|-----------------|------------------------|----------|------------------|----|-------|------|
| = Filter VM inst | ances       |                 |                 |                        |          |                  | 0  | Colum | ns 🔻 |
| Name ^           | Zone        | Recommendation  | In use by       | Internal IP            |          | External IP      | Co | nnect |      |
| 🗌 🥝 csr-cisco    | us-central1 | -f              |                 | 10.10.1.2 ( <b>nic</b> | :0)      |                  | SS | ын т  | :    |

# Vérifier le déploiement

## Se connecter à distance à la nouvelle instance

Les méthodes les plus courantes pour se connecter à un CSR1000v/C8000V dans GCP sont la ligne de commande dans un terminal Bash, Putty et SecureCRT. Dans cette section, la configuration requise pour se connecter aux méthodes précédentes.

## Connectez-vous à CSR1000v/C8000v avec Bash Terminal

La syntaxe requise pour se connecter à distance au nouveau CSR est la suivante :

ssh -i private-key-path username@publicIPaddress
Exemple:

\$ ssh -i CSR-sshkey <snip>@X.X.X.X
The authenticity of host 'X.X.X.X (X.X.X.X)' can't be established.
RSA key fingerprint is SHA256:c3JsVDEt68CeUFGhp9lrYz7tU07htbsPhAwanh3feC4.
Are you sure you want to continue connecting (yes/no/[fingerprint])? yes
Warning: Permanently added 'X.X.X.X' (RSA) to the list of known hosts.
Si la connexion réussit, l'invite CSR1000v s'affiche.

\$ ssh -i CSR-sshkey <snip>@X.X.X.X

csr-cisco# show version Cisco IOS XE Software, Version 16.09.01 Cisco IOS Software [Fuji], Virtual XE Software (X86\_64\_LINUX\_IOSD-UNIVERSALK9-M), Version 16.9.1, RELEASE SOFTWARE (fc2) Technical Support: http://www.cisco.com/techsupport Copyright (c) 1986-2018 by Cisco Systems, Inc. Compiled Tue 17-Jul-18 16:57 by mcpre

# Connectez-vous à CSR1000v/C8000v avec PuTTY

Pour vous connecter à Putty, utilisez l'application PuTTYgen afin de convertir la clé privée du format PEM au format PPK.

Pour plus d'informations, reportez-vous à <u>Convertir le fichier Pem en fichier Ppk à l'aide de</u> <u>PuTTYgen</u>.

Une fois la clé privée générée au format approprié, vous devez spécifier le chemin dans Putty.

Sélectionnez le **fichier de clé privée pour l'authentification** dans l'option auth du menu **connexion** SSH.

Accédez au dossier dans lequel la clé est stockée et sélectionnez la clé créée. Dans cet exemple, les images montrent la vue graphique du menu Putty et l'état souhaité :

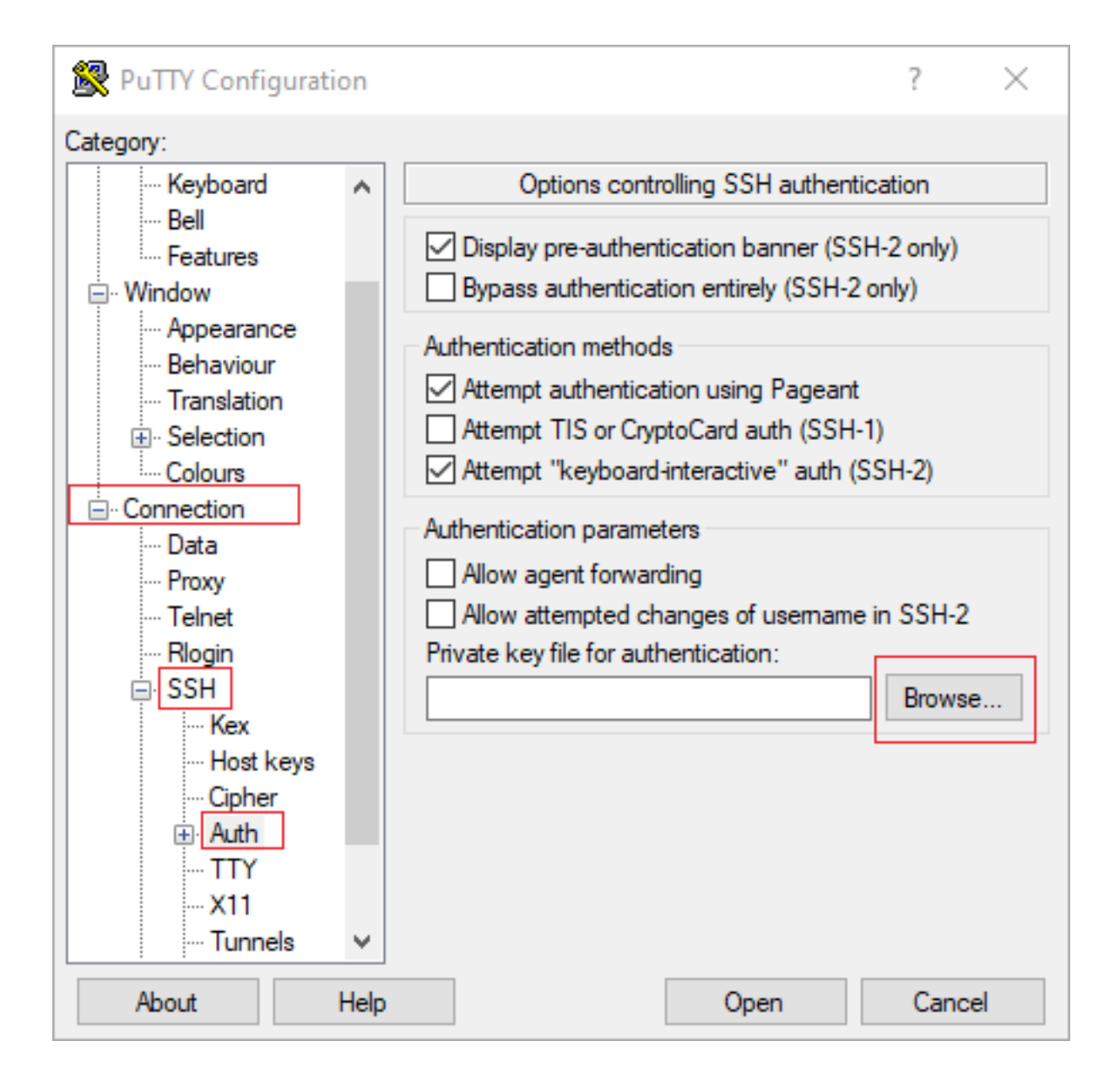

| 🕵 PuTTY Configurati                                                                                                    | on   |                                                                                                    | ?                                                                   | ×  |
|----------------------------------------------------------------------------------------------------|------|----------------------------------------------------------------------------------------------------|---------------------------------------------------------------------|----|
| Category:                                                                                                    |      |                                                                                                    |                                                                     |    |
| Category:<br>Session<br>Logging<br>Terminal<br>Keyboard<br>Bell<br>Features<br>Window<br>Appearance<br>Behaviour<br>Translation<br>Selection<br>Colours<br>Connection<br>Data<br>Proxy<br>Telnet<br>Rlogin<br>SSH<br>Kex<br>Host keys<br>Conher |      | Options controlling SSH authenti<br>Display pre-authentication banner (SS<br>Bypass authentication entirely (SSH-2)<br>Authentication methods<br>Authentication methods<br>Attempt authentication using Pageant<br>Attempt TIS or CryptoCard auth (SSH-<br>Attempt "keyboard-interactive" auth (S<br>Authentication parameters<br>Authentication parameters<br>Allow agent forwarding<br>Allow attempted changes of usemame<br>Private key file for authentication:<br>C:\Users\\ssh\key2_ppk.ppk | ication<br>H-2 only)<br>only)<br>1)<br>SSH-2)<br>in SSH-2<br>Browse | 2  |
| . Auth                                                                                                    | ~    |                                                                                                    |                                                                     |    |
| About                                                                                                    | Help | Open                                                                                                    | Cano                                                                | el |

Une fois la clé appropriée sélectionnée, revenez au menu principal et utilisez l'adresse IP externe de l'instance CSR1000v pour vous connecter via SSH, comme illustré dans l'image.

| 🕵 PuTTY Configuratio                                                                                                    | on |                                                                                                    | ?                                 | $\times$        |
|----------------------------------------------------------------------------------------------------|----|----------------------------------------------------------------------------------------------------|-----------------------------------|-----------------|
| Category:                                                                                                    |    |                                                                                                    |                                   |                 |
| <ul> <li>Session</li> <li>Logging</li> <li>Terminal</li> <li>Keyboard</li> <li>Bell</li> <li>Features</li> <li>Window</li> </ul>                                                            | ^  | Basic options for your PuTTY ses<br>Specify the destination you want to connect<br>Host Name (or IP address)<br>Connection type:<br>Raw Telnet Rlogin SSH | sion<br>t to<br>Port<br>22<br>O S | erial           |
| <ul> <li>Appearance</li> <li>Behaviour</li> <li>Translation</li> <li>Selection</li> <li>Colours</li> <li>Connection</li> <li>Data</li> <li>Proxy</li> <li>Telnet</li> <li>Rlogin</li> </ul> |    | Load, save or delete a stored session<br>Saved Sessions<br>Default Settings                                                                               | Loa<br>Sav<br>Dele                | id<br>ve<br>ste |
| B SSH<br>Kex<br>Host keys<br>Cipher<br>B Auth<br>About                                                                                                    | ✓  | Close window on exit:<br>Always Never Only on cle                                                                                                    | ean exit<br>Cano                  | cel             |

**Note**: Le nom d'utilisateur/mot de passe défini dans les clés SSH générées sont requis pour se connecter.

log in as: cisco
Authenticating with public key "imported-openssh-key"
Passphrase for key "imported-openssh-key":

csr-cisco#

## Connectez-vous à CSR1000v/C8000V avec SecureCRT

SecureCRT nécessite la clé privée au format PEM, qui est le format par défaut des clés privées.

Dans SecureCRT, spécifiez le chemin d'accès à la clé privée dans le menu :

Fichier > Connexion rapide > Authentification > Décochez Mot de passe > Clé publique > Propriétés.

L'image montre la fenêtre attendue :

| Quick Connect                                                                        |                  |                                                                                            | × |
|--------------------------------------------------------------------------------------|------------------|--------------------------------------------------------------------------------------------|---|
| Protocol:                                                                            | SSH2 ~           |                                                                                            | 1 |
| Hostname:                                                                            |                  |                                                                                            |   |
| Port:                                                                                | 22 Firewall:     | None v                                                                                     |   |
| Username:                                                                            |                  |                                                                                            |   |
| Authentication          Password         PublicKey         Keyboard I         GSSAPI | Interactive      | Properties                                                                                 |   |
| Show quick cor                                                                       | nnect on startup | <ul> <li>Save session</li> <li>✓ Open in a tab</li> <li>Connect</li> <li>Cancel</li> </ul> |   |

Sélectionnez **Utiliser la chaîne de clé publique de session** > Sélectionner **Utiliser le fichier d'identité ou de certificat** > Sélectionner ... bouton > Naviguez jusqu'au répertoire et sélectionnez la touche souhaitée > Sélectionnez OK comme indiqué dans l'image.

| blic Key Properties                                                                                                    |                                                                                      |
|----------------------------------------------------------------------------------------------------|--------------------------------------------------------------------------------------|
| ) Use global public key setting                                                                                                    | Use session public key setting     OK                                                |
| Session settings                                                                                                    | Const                                                                                |
| Use identity or certificate file                                                                                                    | Cancel                                                                               |
| C:\Users\ssh\key2                                                                                                    |                                                                                      |
| Ouse a certificate from your personal CAPI s                                                                                         | store or a PKCS #11 provider DLL                                                     |
| CAPI V DUV                                                                                                    |                                                                                      |
|                                                                                                    |                                                                                      |
| Certificate to use: <try all="" certificates=""></try>                                                                               |                                                                                      |
| Get username from certificate: Comm                                                                                                  | ion Name 🗠                                                                           |
| Use certificate as raw SSH2 key (server do                                                                                           | es not support X.509)                                                                |
| Fingerprint:                                                                                                    |                                                                                      |
| SHA-2: e0:82:1d:a8:67:45:eb:96:31:12:74:2<br>SHA-1: 79:04:f3:8a:0f:99:57:ee:d0:6b:4f:84<br>MD5: da:82:5e:30:f8:22:ec:a0:04:18:71:7e: | 8:ac:1a:4b:fa:b6:6e:67:e9:85:c9:06:0d:3-<br>k:bb:93:d3:d1:99:63:70:a3<br>fe:de:40:63 |
| <                                                                                                    | >                                                                                    |
| Create Identity File Upload Exp                                                                                                    | port Public Key Change Passphrase                                                    |
|                                                                                                    |                                                                                      |

Enfin, connectez-vous à l'adresse IP externe de l'instance via SSH, comme illustré dans l'image.

| Quick Connect                                                    |                  | ×                                                                                          |
|------------------------------------------------------------------|------------------|--------------------------------------------------------------------------------------------|
| Protocol:<br>Hostname:<br>Port:                                  | SSH2 ~           | None ~                                                                                     |
| Authentication Authentication PublicKey Keyboard GSSAPI Password | Interactive      | Properties                                                                                 |
| Show quick co                                                    | nnect on startup | <ul> <li>Save session</li> <li>✓ Open in a tab</li> <li>Connect</li> <li>Cancel</li> </ul> |

**Note**: Le nom d'utilisateur/mot de passe défini dans les clés SSH générées sont requis pour se connecter.

```
csr-cisco# show logging
Syslog logging: enabled (0 messages dropped, 3 messages rate-limited, 0 flushes, 0 overruns, xml
disabled, filtering disabled)
No Active Message Discriminator.
<snip>
*Jan 7 23:16:13.315: %SEC_log in-5-log in_SUCCESS: log in Success [user: cisco] [Source:
X.X.X.X] [localport: 22] at 23:16:13 UTC Thu Jan 7 2021
csr-cisco#
```

#### Méthodes de connexion de VM supplémentaires

**Note**: Reportez-vous à la section <u>Connexion aux machines virtuelles Linux à l'aide de la</u> documentation<u>des méthodes avancées</u>.

# Autoriser les utilisateurs supplémentaires à se connecter à CSR1000v/C8000v dans GCP

Une fois la connexion à l'instance CSR1000v réussie, il est possible de configurer d'autres utilisateurs avec les méthodes suivantes :

## Configurer un nouveau nom d'utilisateur/mot de passe

Utilisez ces commandes pour configurer un nouvel utilisateur et un nouveau mot de passe :

enable
configure terminal
username <username> privilege <privilege level> secret <password>
end
Exemple:

csr-cisco# configure terminal Enter configuration commands, one per line. End with CNTL/Z. csr-cisco(config)#

csr-cisco(config)# username cisco privilege 15 secret cisco csr-cisco(config)# end csr-cisco#

#### Un nouvel utilisateur peut désormais se connecter à l'instance CSR1000v/C8000v.

## Configurer un nouvel utilisateur avec une clé SSH

Pour accéder à l'instance CSR1000v, configurez la clé publique. Les clés SSH des métadonnées d'instance ne fournissent pas d'accès à CSR1000v.

Utilisez ces commandes pour configurer un nouvel utilisateur avec une clé SSH :

```
configure terminal
ip ssh pubkey-chain
username <username>
key-string
<public ssh key>
exit
end
```

**Note**: La longueur de ligne maximale au niveau de l'interface de ligne de commande Cisco est de 254 caractères. Par conséquent, la chaîne de clé peut ne pas correspondre à cette limite. Il est pratique d'envelopper la chaîne de clé pour qu'elle s'adapte à une ligne de terminal. Les détails sur la façon de surmonter cette limitation sont expliqués dans <u>Générer</u> une clé SSH d'instance pour déployer un CSR1000v dans la plate-forme cloud de Google

\$ fold -b -w 72 /mnt/c/Users/ricneri/.ssh/key2.pub

ssh-rsa AAAAB3NzaClyc2EAAAADAQABAAABAQDldzZ/iJi3VeHs4qDoxOP67jebaGwC6vkC n29bwSQ4CPJGVRLcVSNPcPPqVydiXVEOG8e9gFszkpk6c2me0+TRsSLiwHigv28lyw5xhn1U ck/AYpy9E6TyEEu9w6Fz0xTG2Qhe1n9b5Les6K9PFP/mR6WUMbfmaFredV/sADnODP0+OfTK /OZPg34DNfcFhglja5GzudRb3S4nBBhDzuVrVC9RbA4PHVMXrLbIfqlks3PCVGOtW1HxxTU4 FCkmEAg4NEqMVLSm26nLvrNK6z71RMcIKZZcST+SL61Qv33gkUKIoGB9qx/+DlRvurVXfCdq 3Cmxm2swHmb6MlrEtqIv cisco \$

csr-cisco# configure terminal Enter configuration commands, one per line. End with CNTL/Z. csr-cisco(config)#

```
csr-cisco(config)# ip ssh pubkey-chain
csr-cisco(conf-ssh-pubkey)# username cisco
csr-cisco(conf-ssh-pubkey-user)# key-string
csr-cisco(conf-ssh-pubkey-data)#ssh-rsa
AAAAB3NzaC1yc2EAAAADAQABAAABAQDldzZ/iJi3VeHs4qDoxOP67jebaGwC
csr-cisco(conf-ssh-pubkey-
data)#6vkCn29bwSQ4CPJGVRLcVSNPcPPqVydiXVEOG8e9gFszkpk6c2meO+TRsSLiwHigv281
csr-cisco(conf-ssh-pubkey-
data)#yw5xhn1Uck/AYpy9E6TyEEu9w6Fz0xTG2Qhe1n9b5Les6K9PFP/mR6WUMbfmaFredV/s
csr-cisco(conf-ssh-pubkey-
data)#ADnODPO+OfTK/OZPg34DNfcFhg1ja5GzudRb3S4nBBhDzuVrVC9RbA4PHVMXrLbIfqlk
csr-cisco(conf-ssh-pubkey-
\texttt{data} \texttt{#s3PCVGOtW1} \texttt{HxxTU4FCkmEAg4NEqMVLSm26nLvrNK6z71RMc1KZZcST+SL61Qv33gkUKI} \texttt{Ata} \texttt{Ata}
csr-cisco(conf-ssh-pubkey-data)#oGB9qx/+DlRvurVXfCdq3Cmxm2swHmb6MlrEtqIv cisco
csr-cisco(conf-ssh-pubkey-data)# exit
csr-cisco(conf-ssh-pubkey-user)# end
csr-cisco#
```

## Vérification des utilisateurs configurés lors de la connexion à CSR1000v/C8000v

Afin de confirmer que la configuration a été correctement définie, connectez-vous avec les informations d'identification créées ou avec la paire de clés privées pour la clé publique avec les informations d'identification supplémentaires.

Du côté du routeur, consultez le journal de connexion réussi avec l'adresse IP du terminal.

```
csr-cisco# show clock
*00:21:56.975 UTC Fri Jan 8 2021
csr-cisco#
csr-cisco#
Syslog logging: enabled (0 messages dropped, 3 messages rate-limited, 0 flushes, 0 overruns, xml
disabled, filtering disabled)
<snip>
*Jan 8 00:22:24.907: %SEC_log in-5-log in_SUCCESS: log in Success [user: <snip>] [Source:
<snip>] [localport: 22] at 00:22:24 UTC Fri Jan 8 2021
csr-cisco#
```

# Dépannage

#### Si le message d'erreur « Opération expirée » s'affiche.

```
$ ssh -i CSR-sshkey <snip>@X.X.X.X
ssh: connect to host <snip> port 22: Operation timed out
Causes possibles:
```

· L'instance n'a pas terminé son déploiement.

• L'adresse publique n'est pas celle affectée à nic0 dans la machine virtuelle. Solution :

Attendez la fin du déploiement de la machine virtuelle. En règle générale, un déploiement CSR1000v prend jusqu'à 5 minutes.

# Si un mot de passe est requis

Si un mot de passe est requis :

```
$ ssh -i CSR-sshkey <snip>@X.X.X.X
Password:
Password:
Cause possible:
```

• Le nom d'utilisateur ou la clé privée est incorrect. Solution :

- Assurez-vous que le nom d'utilisateur est identique à celui spécifié lors du déploiement de CSR1000v/C8000v.
- Assurez-vous que la clé privée est la même que celle que vous avez incluse au moment du déploiement.

# Informations connexes

- Fiche technique du routeur de services cloud Cisco 1000v
- Support et documentation techniques Cisco Systems